# START HERE:

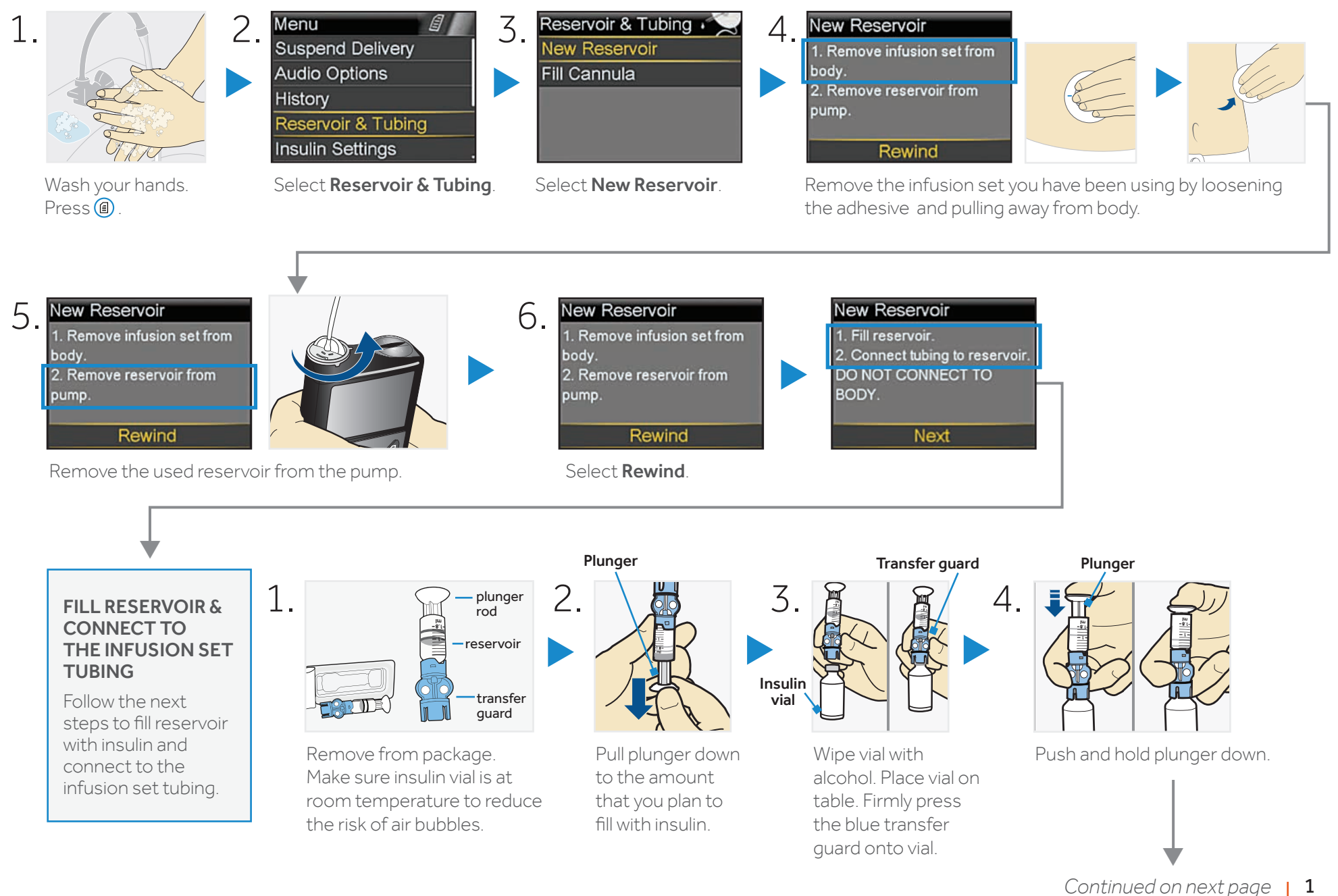

**WARNING:** Do not use the reservoir or infusion set if any liquid gets on the top of the reservoir or inside the tubing connector. Liquid can temporarily block the vents and may result in the delivery of too little or too much insulin, which can cause hyperglycemia or hypoglycemia.

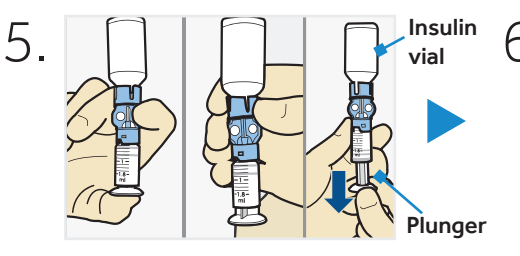

With your thumb still on the plunger, flip over so vial is on top. Release thumb and pull plunger down to fill with insulin.

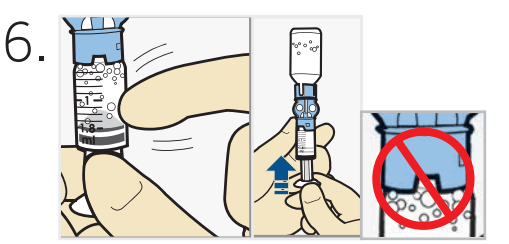

Tap the reservoir to move air bubbles to top of reservoir. Push plunger up to move air into vial.

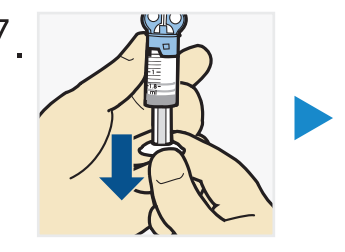

If needed, pull plunger back down to amount of insulin needed for 2-3 days.

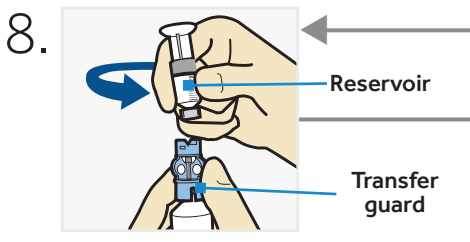

To avoid getting insulin on the top of the reservoir, turn vial over so it is upright. Hold transfer guard and turn reservoir counter-clockwise and remove from transfer guard.

## CONNECT RESERVOIR TO INFUSION SET

You will place the reservoir connector onto the end of the infusion set to the filled reservoir.

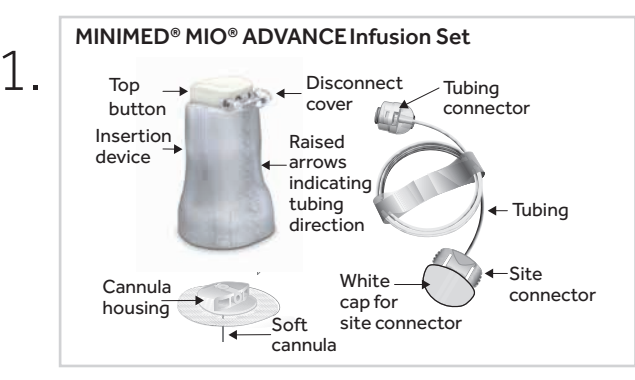

Remove infusion set from package. Remove the paper that holds the tubing together and unwind.

2.

Gently push tubing connector onto reservoir. Turn clockwise until locked. You will hear a click.

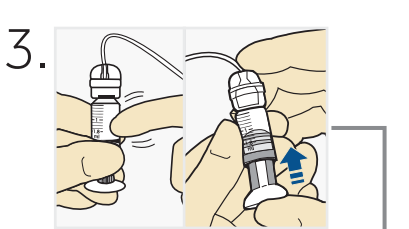

If you see air bubbles, tap reservoir to move them to top. Push plunger just a bit to move them into tubing.

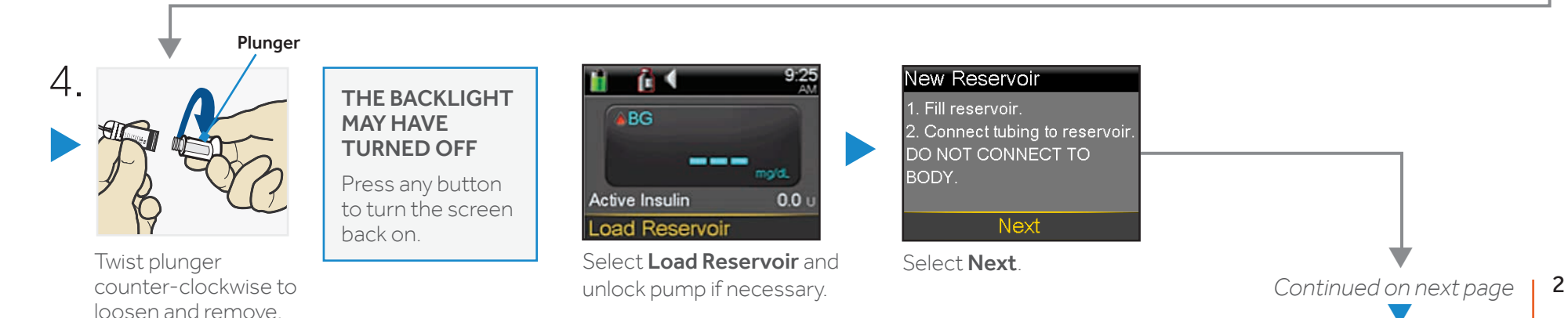

# CHANGING THE MINIMED® MIO® ADVANCE INFUSION SET: MiniMed® 630G Insulin Pump

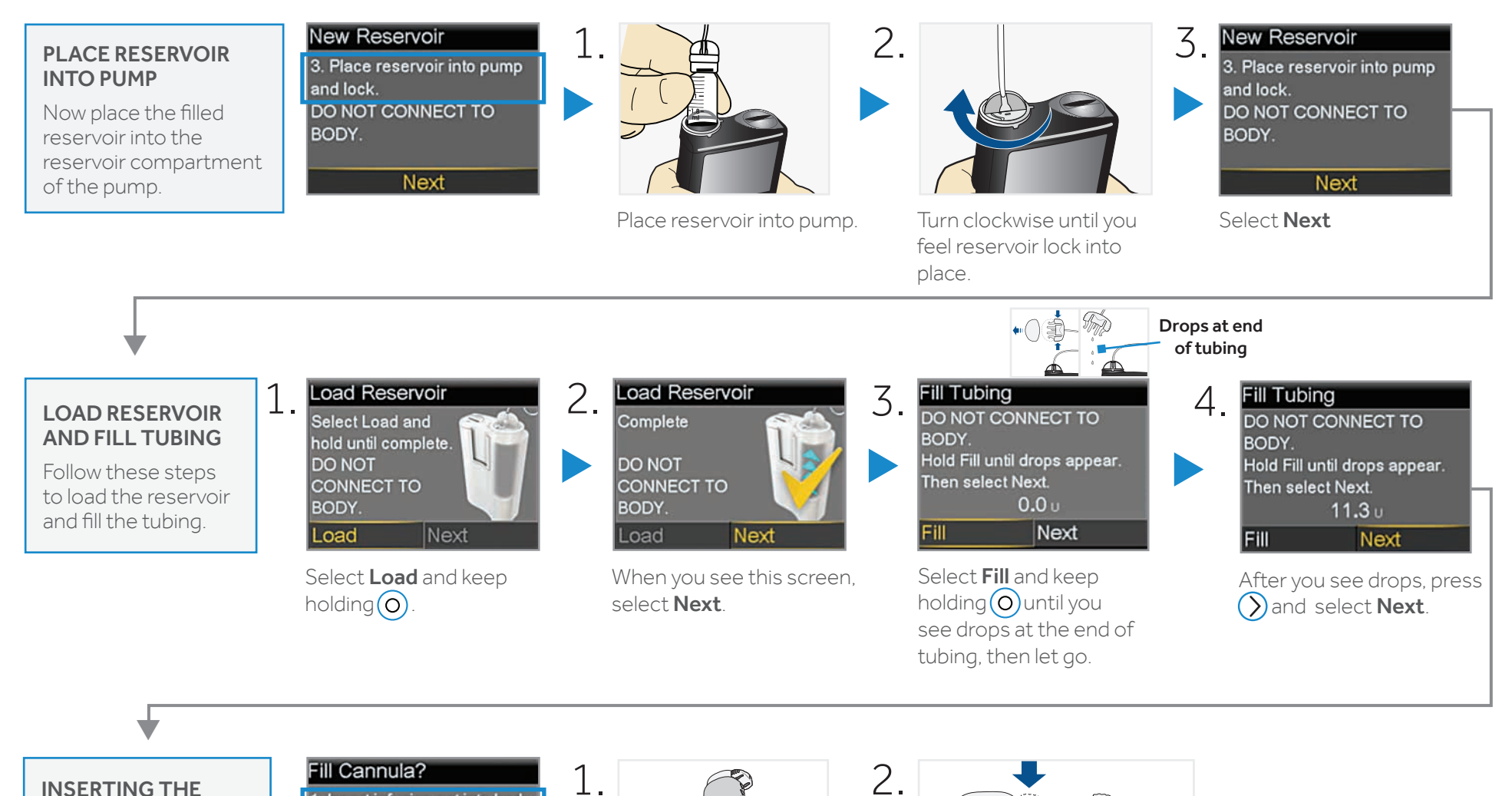

#### INSERTING THE MINIMED MIO ADVANCE INFUSION SET

Next, follow the steps to insert the infusion set into your body.

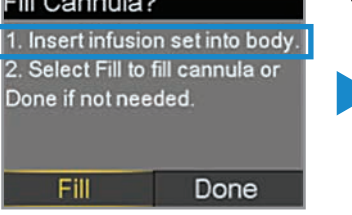

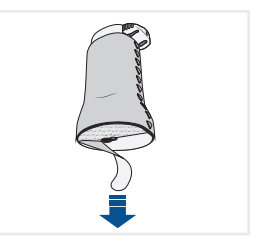

Remove the paper backing from the adhesive. Be careful not to touch the adhesive.

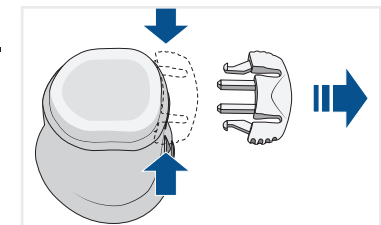

Remove the disconnect cover from the insertion device by gently squeezing the sides of the disconnect cover then pulling it away from the insertion device. Keep the disconnect cover for later use.

## CHANGING THE MINIMED® MIO® ADVANCE INFUSION SET: MiniMed® 630G Insulin Pump

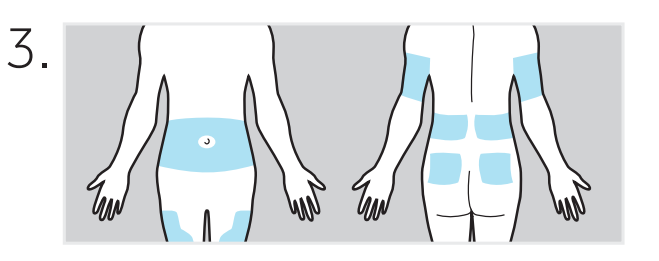

The best areas of the body to insert the infusion set are shown in the shaded areas of this drawing. Choose areas that are away from the natural bend of your waist or belt line of your pants. Avoid areas of hard or scar tissue. Consult with your healthcare provider on appropriate areas to insert your infusion set.

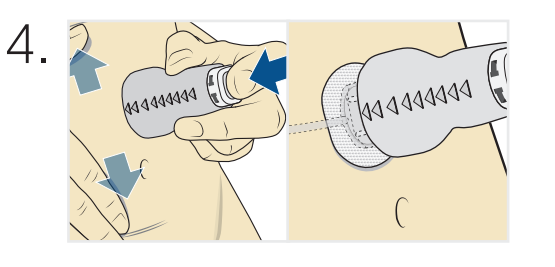

Stretch the skin until smooth. Place the insertion device in the desired location on your skin. The raised arrows indicate the direction to connect the tubing. Press the top button completely down to insert the infusion set.

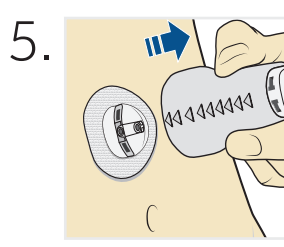

Gently and carefully remove the insertion device by pulling straight away from your body.

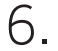

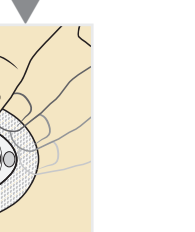

Press the adhesive onto the skin with your finger. Replace the infusion set if the adhesive does not stick to the skin

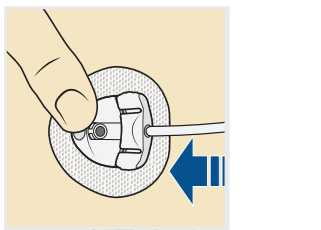

Gently hold the cannula housing steady with your finger. Then push the site connector straight into the cannula housing until you hear a click.

Dispose of the insertion device in an appropriate sharps container and in accordance with your local laws.

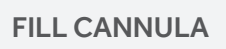

You will now fill the cannula, the little tube under your skin, with insulin.

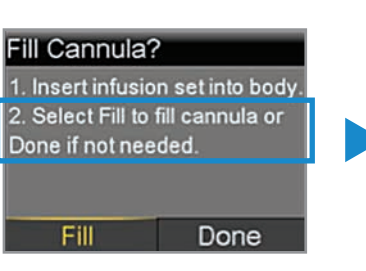

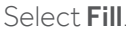

Τ.

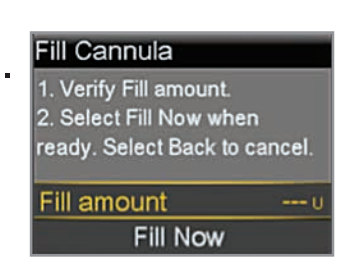

Select **Fill amount** and enter: 0.900 if using 6mm cannula 0.900 if using 9mm cannula Then press O.

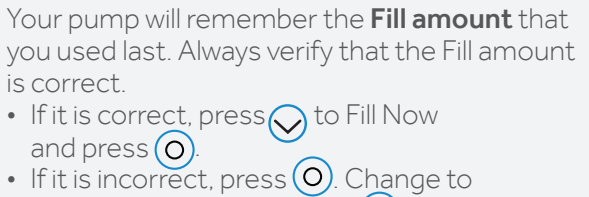

correct amount and. Press O

• Fill Now

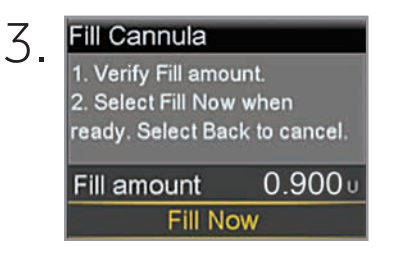

#### Select Fill Now

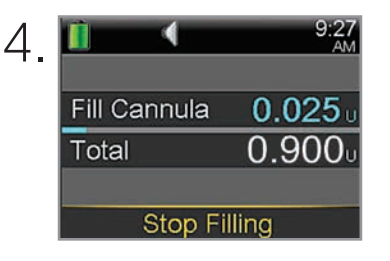

The Home screen displays the insulin as it fills the cannula.

Select **Stop Filling** if you need to stop, for example, if you notice the **Total** amount is incorrect. This should rarely happen if you have verified the **Fill amount** on the previous screen.

Your infusion set change is now complete!

#### DISCONNECTING THE INFUSION SET FROM YOUR BODY

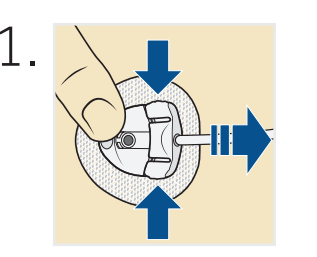

To disconnect, gently hold the cannula housing steady with your finger. Then squeeze the sides of the site connector and pull it out from the cannula housing.

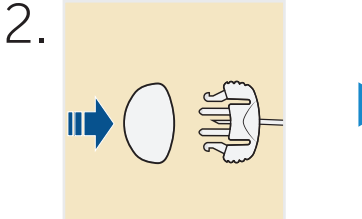

Put the white cap on the site connector.

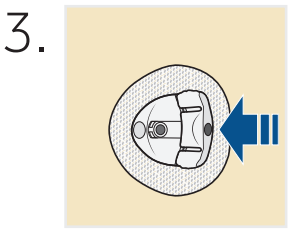

Put the disconnect cover in the cannula housing. Then push the cover into the cannula housing until you hear a click.

RECONNECTING THE INFUSION SET TO YOUR BODY

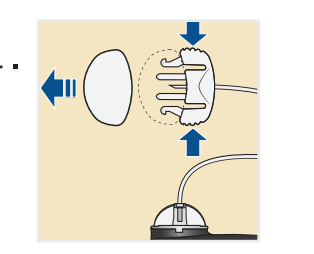

Remove the white cap from the site connector by squeezing the side of the site connector then pulling the white cap off.

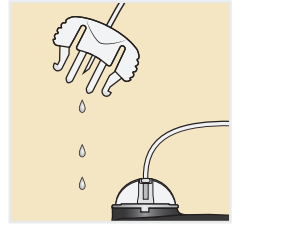

2.

Ensure there is no air in the tubing. ONLY if there is air in the tubing: Fill the tubing with insulin and watch for drops as instructed. Do not leave any air in the tubing.

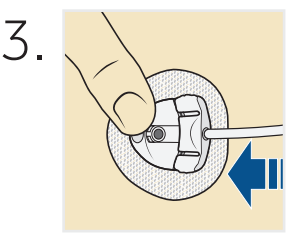

Use your finger to gently hold the cannula housing steady. Push the site connector into the cannula housing until you hear a click.

# Medtronic

MiniMed Mio Advance and MiniMed 630G are registered trademarks of Medtronic MiniMed, Inc. M968732A001\_A 950MM16065-011 20170701 © 2017 Medtronic MiniMed, Inc. All rights reserved.

5